# Registration Instructions for Activity Options

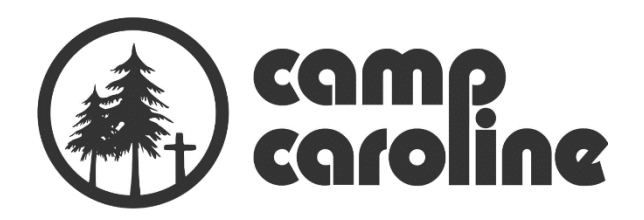

- 1. Login to your CampBrain account.
  - Website: https://campcaroline.campbrainregistration.com/

|                                                                                                    |                                                                                                    | camp<br>caroline                                                                                                    |
|----------------------------------------------------------------------------------------------------|----------------------------------------------------------------------------------------------------|----------------------------------------------------------------------------------------------------|
| And A and A a | o the CampBrain system you will have t<br>formation to open account for your hous<br>dregisterl If you are already a CampBr<br>ast), you can use the same log-in inform<br>the "Reset Password" link.<br>sistance, please call the cam<br>for email office@campcarolin | o create a new account. <u>Please</u><br>sehold.<br>ain account holder (you have<br>nation to register.<br><b>hp office at</b><br>ne.ab.ca. |
| Sign-in<br>E-mail<br>camptriscuit@umail.com                                                                                                    | New user sign-up<br>First Name                                                                                                    | Last Name                                                                                                    |
| Password                                                                                                    | E-mail<br>camptriscuit@gmail.com                                                                                                    | Password                                                                                                    |
| Login<br>Reset password                                                                                                    | Creat                                                                                                    | e account                                                                                                    |
| © 2023 BrainRunner Inc.                                                                                                    |                                                                                                    | 2023.4.0.1                                                                                                    |

If you don't not remember your password use the "Reset password" link to recover password. Follow the prompts.

## 2. Click red "View details" button.

| View My Registrations                   |        |
|-----------------------------------------|--------|
| Overnight Camps 2023 (Hilde)            |        |
| View details                            |        |
|                                         |        |
| Manage People and Household Information | Logout |

- 3. Click red "Add people, sessions, options" button.
- This is located under your registration summary information. If viewing on a computer it will be on the left hand side of the screen.

| Su<br>Dad                                      | mmary<br><sup>Spence</sup>                                                  |                        | Forms<br>Dad Spence                                                                                                    |
|------------------------------------------------|-----------------------------------------------------------------------------|------------------------|----------------------------------------------------------------------------------------------------|
| Family<br>Fa                                   | Camps<br>Mily Camp - Session B<br>Primary Adult - Aspen Ridge Room          | Registered             | <ul> <li>Family Profile (Submitted)</li> <li>Medical Form (Submitted)</li> <li>Family Waiver Form (Submitted)</li> </ul> |
| A                                              | Id people, sessions, options                                                |                        | Zoe Spence Camper Profile (Submitted) Medical Form (Submitted)                                                           |
| <ul><li>4. Click "Continu<br/>Bottom</li></ul> | <b>le" on registration instructio</b><br>of the page. (Bottom right if on a | ns page.<br>computer.) |                                                                                                    |
| • Me<br>• Sto<br>• Sch                         | tication Protocol<br>ck Medication List<br>olarship Fund                    |                        |                                                                                                    |

Click "Continue" on this page and it will take you directly to the online camper application.

www.campcaroline.ab.ca

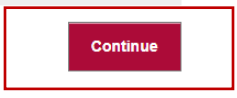

- 5. Select Family Campers Pre-registering for Activities from the list.
  - Select each person.
  - Confirm Gender, Birthday, and Grade.
  - Click "Continue"

| ande Spence                                                                                                    | Zoe Spence x |
|----------------------------------------------------------------------------------------------------|--------------|
| Gender                                                                                                    | Dad spence x |
| Female                                                                                                    |              |
| Grade Fall 2018                                                                                                    |              |
| Graduate                                                                                                    |              |
| Dad Spence                                                                                                    |              |
| Gender                                                                                                    |              |
| Male • ?                                                                                                    |              |
| Grade Fall 2018                                                                                                    |              |
| Adult                                                                                                    |              |
| Zoe Spence                                                                                                    |              |
| Date of Birth Gender                                                                                                    |              |
| Date of Birth Gender<br>July V 19 2006 Female V                                                                                                    |              |
| Date of Birth Gender<br>July V 19 2006 Female V<br>Grade Fall 2018                                                                                                    |              |
| Date of Birth Gender<br>July • 19 2006 Female •<br>Grade Fall 2018<br>Grade 11 •                                                                                                    |              |
| Date of Birth Gender<br>July 19 2006 Female<br>Grade Fall 2018<br>Grade 11<br>Child Spence                                                                                                    |              |
| Date of Birth Gender<br>July • 19 2006 Female •<br>Grade Fall 2018<br>Grade 11 •                                                                                                    |              |
| Date of Bith Gender<br>July 19 2006 Female •<br>Grade Fall 2018<br>Grade 11 •<br>Child Spence<br>+ Add a child                                                                                                    |              |
| Child Spence Child Spence Chil |              |

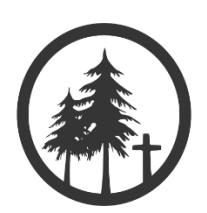

6. Click "show details" link by your registered Family Camp Session

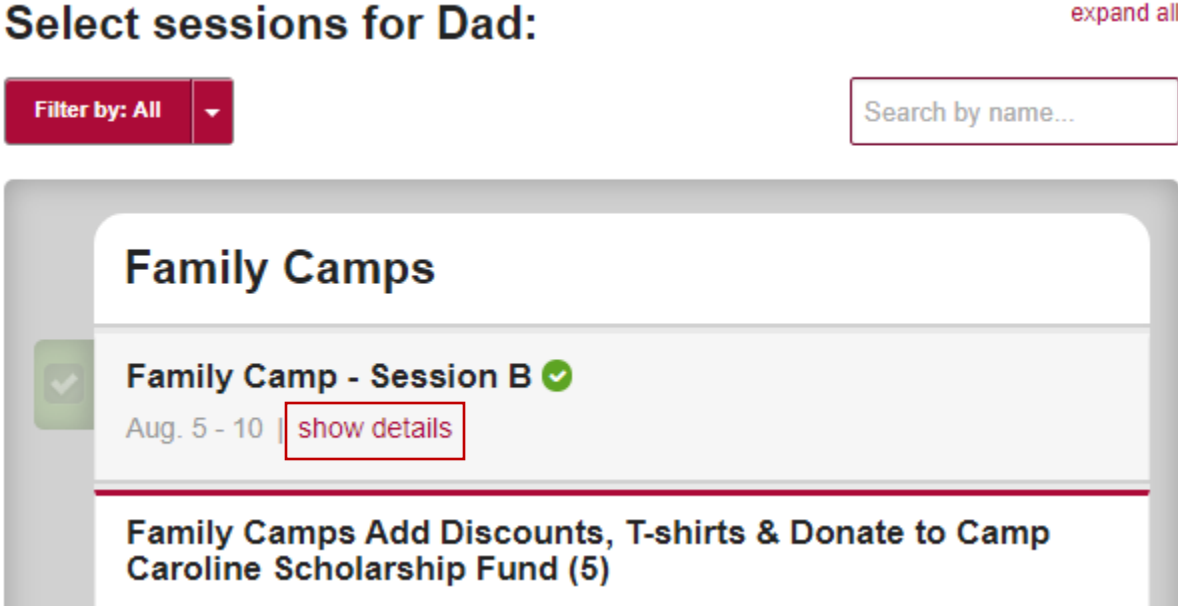

- 7. Scroll Down to "Monday Activity Pre-registration"
- Add Activity Option(s) to cart by clicking green "Add to cart" button(s)
- Add "No Thanks" to the cart if you don't wish to register for anything that day for that camper.
- Scroll down to make selections for Tuesday, Wednesday and Thursday as well.

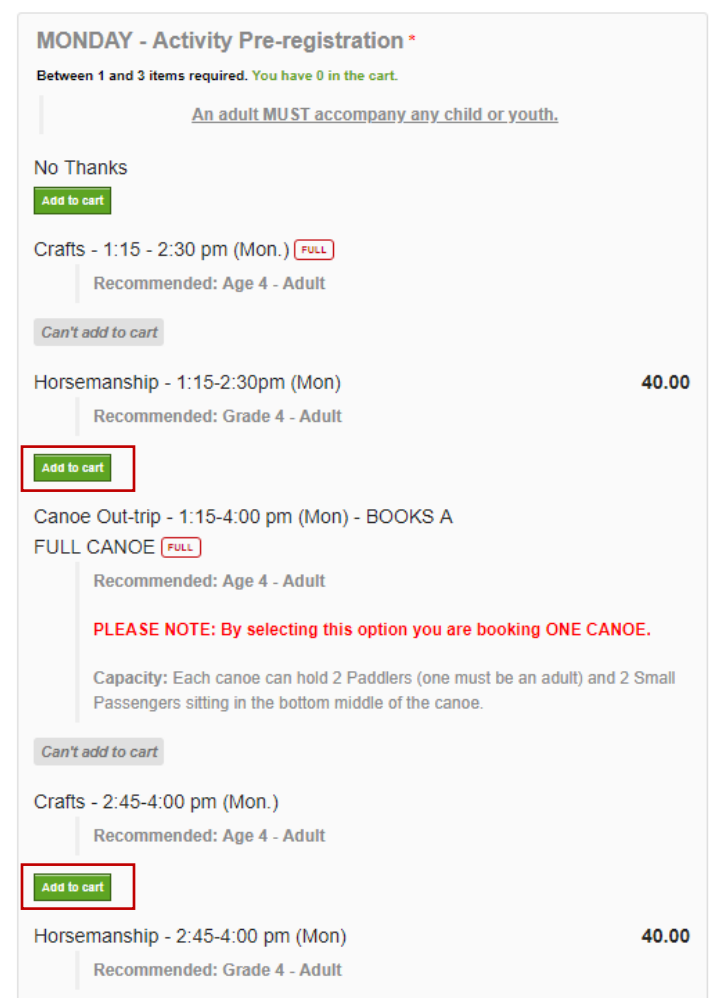

| Your Cart                                                  |
|------------------------------------------------------------|
| Hilde Spence                                               |
| Zoe Spence                                                 |
| Dad Spence                                                 |
| Family Camps                                               |
| Family Camp - Session B                                    |
| <ul> <li>Primary Adult - Aspen Ridge Room</li> </ul>       |
| <ul> <li>Horsemanship - 1:15-2:30pm (Mon) 40.00</li> </ul> |
| <ul> <li>Crafts - 2:45-4:00 pm (Mon.) ×</li> </ul>         |
| Subtotal: 40.00                                            |
| Taxes: 2.00                                                |
| Total cost: 42.00                                          |

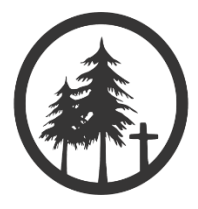

expand all

### 8. Repeat step 7 for each day and camper.

- Select you activity choice(s) or "No Thanks" under Monday, Tuesday, Wednesday and Thursday Activity Preregistration sections.
- Repeat for each member of the family using the tabs at the top of the session selection area.

| Hil            | de Zoe                           | Dad                           |                           |
|----------------|----------------------------------|-------------------------------|---------------------------|
| Sele<br>Filter | ect session                      | s for Dad:                    | expand all Search by name |
|                | Family Ca                        | amps                          |                           |
|                | Family Camp<br>Aug. 5 - 10   hid | o - Session B 📀<br>de details |                           |

# 9. Click "Continue" when done all selections

Previous

|                      |                         |                   | Add/remove people   |
|----------------------|-------------------------|-------------------|---------------------|
|                      |                         |                   |                     |
| Step                 | 2/6: Select Sessions    | _                 |                     |
| I                    | Previous                |                   | Continue            |
| 10. Click "Continue" | ' on Forms Screen       |                   |                     |
|                      |                         | Add/remove people | Add/remove sessions |
| s                    | tep 3/6: Fill out Forms |                   |                     |

Continue

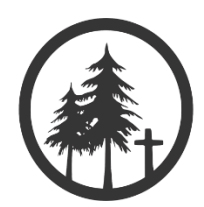

## 11. Select your Payment Option and click Continue.

| Select your payment option:                                                                                                    |          |
|----------------------------------------------------------------------------------------------------|----------|
| <ul> <li>Deposit Now (\$50.00) &amp; The Rest (\$551.25) June 1st By Credit Card</li> <li>Pay Total Now By Credit Card (\$601.25)</li> <li>Deposit Only By Credit Card (\$50.00)</li> <li>Pay Total By Cheque or Email Transfer (\$601.25)</li> <li>Scholarship Funding - Pay Deposit By Credit (\$50.00)</li> <li>Scholarship Funding - Pay Deposit by Cheque/E-transfer (\$50.00)</li> </ul> |          |
| Step 4/6: Choose a Payment Option                                                                                                    |          |
| Previous                                                                                                    | Continue |

# 12. Make Payment (If paying online)

| Cardholder Name         | Card Number               | Ехрігу (мм/үч) CVV |
|-------------------------|---------------------------|--------------------|
| Street Address          | City                      | Zip/Postal Code    |
| Step 5/6: Review, Pay a | nd Submit the Application |                    |
| Previous                |                           | Submit application |

### 13. Review and Submit your Activity Registration

• Click red "Submit application" button.

### Please review before submitting:

| Registration items                                   | Add/remove sessions | Add/remove people  |
|------------------------------------------------------|---------------------|--------------------|
| Dad Spence                                           |                     |                    |
| Family Camps                                         |                     |                    |
| <ul> <li>Family Camp - Session B</li> </ul>          |                     |                    |
| <ul> <li>Primary Adult - Aspen Ridge Room</li> </ul> |                     |                    |
| <ul> <li>Horsemanship - 1:15-2:30pm (Mon)</li> </ul> |                     | 40.00              |
| <ul> <li>Crafts - 2:45-4:00 pm (Mon.)</li> </ul>     |                     |                    |
| <ul> <li>Crafts - 1:15-2:30 pm (Tues.)</li> </ul>    |                     |                    |
| <ul> <li>No Thanks</li> </ul>                        |                     |                    |
| <ul> <li>Crafts - 1:15 - 2:30 pm (Thurs.)</li> </ul> |                     |                    |
| Subtotal:                                            |                     | 40.00              |
| GST:                                                 |                     | 2.00               |
| Total:                                               |                     | 42.00              |
| Forms                                                |                     | Edit forms         |
| Household Form (Completed) *                         |                     |                    |
| Dad Spence: Family Profile (Submitted) *             |                     |                    |
| Dad Spence: Medical Form (Submitted) *               |                     |                    |
| Dad Spence: Family Waiver Form (Submitted)           |                     |                    |
| Sud opprinde, Failing Harror Form (Second e)         |                     |                    |
| Step 5/6: Review and Submit the Application          |                     |                    |
| Previous                                             |                     | Submit application |

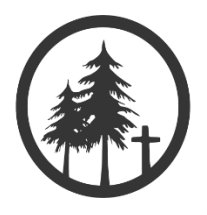